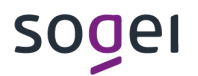

Pag. 1 di 31 08 giugno 2020

### CONFIGURAZIONE DELLA POSTAZIONE PER L'ACCESSO AL SISTEMA WEB A.N.P.R.

Tutti i diritti riservati

### INDICE

| 1.  | INTRODUZIONE                                                                                                    | 3       |
|-----|----------------------------------------------------------------------------------------------------|---------|
| 2.  | INSTALLAZIONE DEL CERTIFICATO DI SICUREZZA RICEVUTO VIA PEC UNITAMENTE<br>ALLA PASSWORD A SEGUITO DEL CENSIMENTO  | 4       |
| 3.  | INSTALLAZIONE DEL LETTORE DI SMART-CARD                                                                           | 5       |
| 4.  | INSTALLAZIONE DEL DRIVER DELLA NUOVA SMART CARD MODELLO INFOCERT                                                  | 6       |
| 5.  | INSTALLAZIONE DEL SOFTWARE DI GESTIONE DELLA NUOVA SMART CARD MODELL<br>INFOCERT (FACOLTATIVO)                    | O<br>10 |
|     | 5.1 VERIFICA DEL CERTIFICATO - MODIFICA/SBLOCCO PIN SMART CARD<br>MODELLO INFOCERT                                | 14      |
| 6.  | INSTALLAZIONE DEL DRIVER DELLA SMART-CARD ATHENA (MODELLO PRECEDENTE)                                             | )16     |
| 7.  | VERIFICA DELLA VISIBILITÀ DELLA SMART-CARD DA PARTE DEL BROWSER                                                   | 19      |
|     | 7.1 CONFIGURAZIONE DI MOZZILLA FIREFOX PER L'UTILIZZO DELLE SMART<br>CARD MODELLO ATHENA E INFOCERT IN COPRESENZA | 23      |
| 8.  | ACCESSO ALL'AREA AUTENTICATA DEL SITO WEB ANPR                                                                    | 25      |
| 9.  | PASSI SUCCESSIVI PROPEDEUTICI AL SUBENTRO - NOMINA ALS                                                            | 26      |
| 10. | PASSI SUCCESSIVI PROPEDEUTICI AL SUBENTRO – REGISTRAZIONE/ATTIVAZIONE<br>SMART-CARD                               | 29      |
| 11. | PASSI SUCCESSIVI PROPEDEUTICI AL SUBENTRO – INSERIMENTO NUOVI UTENTI                                              | 31      |

### 1. INTRODUZIONE

Il presente documento è stato aggiornato sulla base della distribuzione delle nuove smart card per l'accesso al sistema web ANPR, prodotte da Infocert e quindi diverse da quelle già in uso da parte dei comuni.

Tali carte, **distribuite a partire da maqqio 2020**, hanno la caratteristica di avere il numero seriale stampato sul retro (non presente sulle precedenti carte) e richiedono un software di funzionamento differente rispetto a quello già installato per le carte distribuite e attivate in precedenza, il cui utilizzo risulta comunque compatibile, secondo le indicazioni fornite nei successivi paragrafi.

In particolare sono fornite nuove informazioni concernenti :

- Installazione dei driver di funzionamento delle nuove smart card modello **Infocert** per i sistemi Windows (paragrafo 4);
- Installazione facoltativa del software di gestione delle nuove smart card modello Infocert per la modifica del PIN e l'eventuale sblocco dello stesso tramite PUK (paragrafo 5);
- Configurazione del browser Mozzilla Firefox in concomitanza con la presenza dei driver e del software di gestione per le smart card già in uso modello **Athena** (paragrafo 7.1).

Tutto il software è disponibile per il download sul portale <u>www.anpr.interno.it</u> dove è possibile inoltre ottenere l'aggiornamento dei driver Windows delle smart card già in uso (modello Athena) per la versione del browser FireFox Mozzilla 75 (64bit) in poi.

### 2. INSTALLAZIONE DEL CERTIFICATO DI SICUREZZA RICEVUTO VIA PEC UNITAMENTE ALLA PASSWORD A SEGUITO DEL CENSIMENTO

Se si utilizzano i browser Microsoft Internet Explorer o Google Chrome sarà sufficiente effettuare un doppio click sul certificato stesso e proseguire seguendo le istruzioni presentate a video. In particolare occorrerà specificare la password d'installazione ricevuta via pec insieme al certificato stesso.

Se si utilizza Mozzilla Firefox occorre procedere con l'importazione del certificato attraverso il pannello delle opzioni del browser stesso.

Dal menù Opzioni scegliere Avanzate - Certificati – Mostra Certificati, spostarsi sul Tab dei Certificati Personali e procedere con il tasto Importa.

|                             |                             |                                              | _                                                                     |
|-----------------------------|-----------------------------|----------------------------------------------|-----------------------------------------------------------------------|
| Disp. di sicurezza software | 3A:4B:A5:8A:14:C            | venerdi 23 febbraio 2018                     | E                                                                     |
|                             |                             |                                              |                                                                       |
|                             |                             |                                              |                                                                       |
|                             |                             |                                              |                                                                       |
|                             |                             |                                              |                                                                       |
|                             |                             |                                              |                                                                       |
|                             |                             |                                              |                                                                       |
|                             | Disp. di sicurezza software | Disp. di sicurezza software 3A:4B:A5:8A:14:C | Disp. di sicurezza software 3A:4B:A5:8A:14:C venerdi 23 febbraio 2018 |

### 3. INSTALLAZIONE DEL LETTORE DI SMART-CARD

Generalmente nei sistemi operativi recenti, il lettore di Smart-Card fornito è riconosciuto e installato nella modalità automatica plug&play, pertanto dopo aver collegato il lettore al connettore USB del computer, attendere che il sistema operativo comunichi all'utente che il dispositivo è installato e correttamente funzionante.

### 4. INSTALLAZIONE DEL DRIVER DELLA NUOVA SMART CARD MODELLO INFOCERT

La nuova smart card, rispetto alla precedente, è riconoscibile dalla presenza di un numero seriale nel retro della stessa. Per il funzionamento della Smart-Card, sulle postazioni preposte per l'accesso al sistema Web ANPR occorrerà installare il driver SafeDive versione 3.4.1 reperibile in formato compresso sul portale www.anpr.interno.it

### Istruzioni:

- Eseguire il download del file SafeDive3.4.1\_setup.zip
- Decomprimere il file ed eseguire il setup

| 🔆 Preferiti            | Nome            | Ultima modifica  | Тіро         | Dimensione |
|------------------------|-----------------|------------------|--------------|------------|
| 🧾 Desktop              | SafeDive3_setup | 07/06/2020 16:19 | Applicazione | 5.103 KB   |
| Download               |                 |                  |              |            |
| 🔛 Risorse recenti      |                 |                  |              |            |
|                        |                 |                  |              |            |
| 🥽 Raccolte             |                 |                  |              |            |
| 📑 Documenti            |                 |                  |              |            |
| 📔 Immagini             |                 |                  |              |            |
| 🚽 Musica               |                 |                  |              |            |
| 📑 Video                |                 |                  |              |            |
|                        |                 |                  |              |            |
| 🖳 Computer             |                 |                  |              |            |
| 鑑 Disco locale (C:)    |                 |                  |              |            |
| 🚍 DATI_UTENTE (H:)     |                 |                  |              |            |
| 👝 Local Disk (C: on PO |                 |                  |              |            |
| 👝 Local Disk (E: on PO |                 |                  |              |            |
|                        |                 |                  |              |            |
|                        |                 |                  |              |            |
|                        |                 |                  |              |            |
|                        |                 |                  |              |            |

Seguire le istruzioni fornite a video

| Selezion | a la lingua dell'installazione                           |
|----------|----------------------------------------------------------|
| SRFE     | Seleziona la lingua da usare durante<br>l'installazione. |
|          | [Italiano 💌                                              |
|          | OK Annulla                                               |

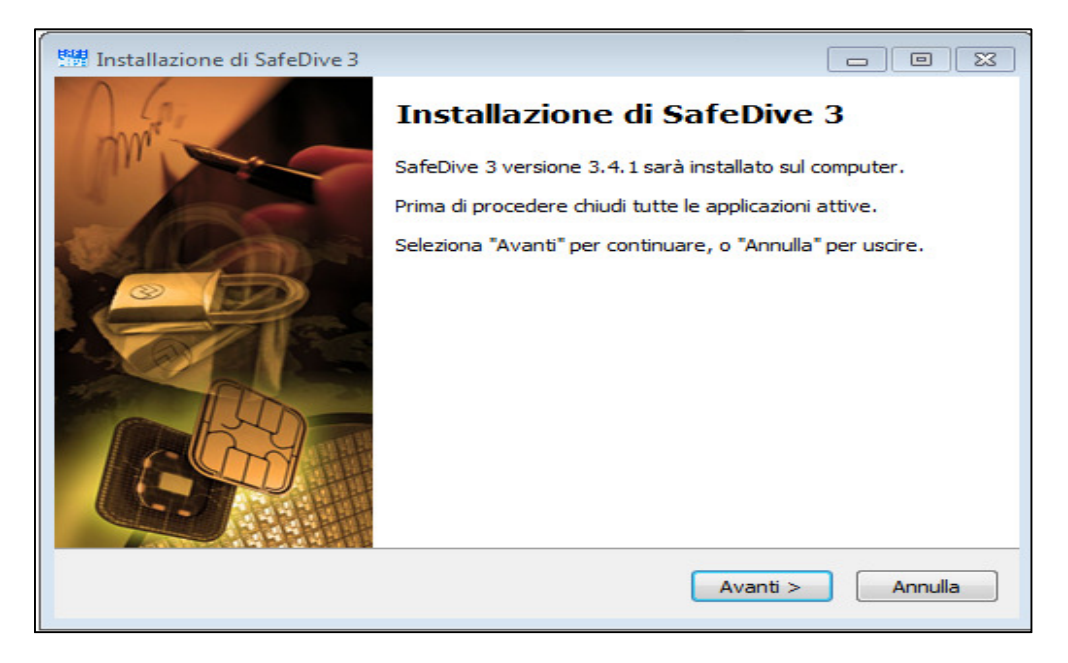

### Selezionare la lingua italiano e premere "OK"

Selezionare il tasto "Avanti"

| Installazione di SafeDive 3                                                                                      |                |
|----------------------------------------------------------------------------------------------------|----------------|
| Selezione componenti<br>Quali componenti vuoi installare?                                                        | Life.ougneried |
| Seleziona i componenti da installare, deseleziona quelli che non vuoi inst<br>Per continuare seleziona "Avanti". | tallare.       |
| PKCS11 and CSP Library                                                                                           | 5,9 MB         |
| La selezione attuale richiede almeno 8,4 MB di spazio nel disco.                                                 |                |
| < Indietro Avanti >                                                                                              | Annulla        |

### Selezionare il tasto "Avanti"

| Installazione di SafeDive 3                                                                                         |                |
|----------------------------------------------------------------------------------------------------|----------------|
| <b>Pronto per l'installazione</b><br>Il programma è pronto per iniziare l'installazione di SafeDive 3 nel computer. | Life.augmented |
| Seleziona "Installa" per continuare con l'installazione, o "Indietro" per rivedere o<br>modificare le impostazioni. |                |
| Cartella di installazione:<br>C:\Program Files (x86)\STMicroelectronics\SafeDive 3                                  | *              |
| Componenti selezionati:                                                                                             |                |
| Cartella del menu Avvio/Start:<br>STMicroelectronics\SafeDive 3                                                     |                |
| <                                                                                                    | T              |
| < Indietro Installa                                                                                                 | Annulla        |

Selezionare il tasto "Installa"

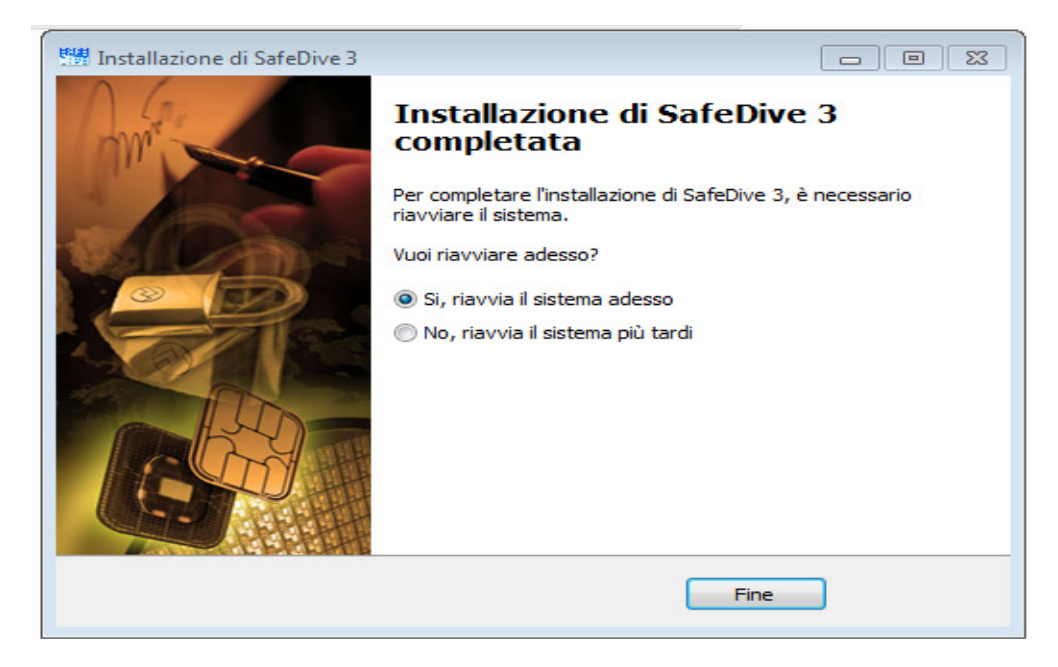

Selezionare il tasto "Fine" e riavviare il computer.

Verificare la corretta installazione assicurandosi della presenza del programma da menù di Windows :

Start\Programmi\STMicroelectronics\SafeDive 3

### 5. INSTALLAZIONE DEL SOFTWARE DI GESTIONE DELLA NUOVA SMART CARD MODELLO INFOCERT (FACOLTATIVO)

Il software di gestione della nuova smart card, reperibile sul portale <u>www.anpr.interno.it</u>, dovrà essere utilizzato esclusivamente nel caso in cui si desideri eseguire la modifica del PIN o lo sblocco dello stesso tramite codice PUK. Per procedere con l'installazione occorrerà :

- Eseguire il download del file Dike-Gosign-installer-win32.exe
- Dike GoSign Setup
  Please read the Dike GoSign License Agreement
  Is presente licenza d'uso intercorre tra l'Utente (una persona fisica o giuridica) ed InfoCert S.p.A.
  Il prodotto Dike GoSign d'ora in poi il SOFTWARE può includere componenti e supporti di memorizzazione ad esso associati, il materiale stampato ed una documentazione online o elettronica.
  Scaricando, installando, copiando o altrimenti utilizzando il 
  I accept the terms in the License Agreement
  Click Install to install the product with default options just for you. Click Advanced to change installation options.
- Eseguire il setup

Selezionare "I accept the terms in the License Agreement" con il mouse e proseguire selezionando il tasto "Install".

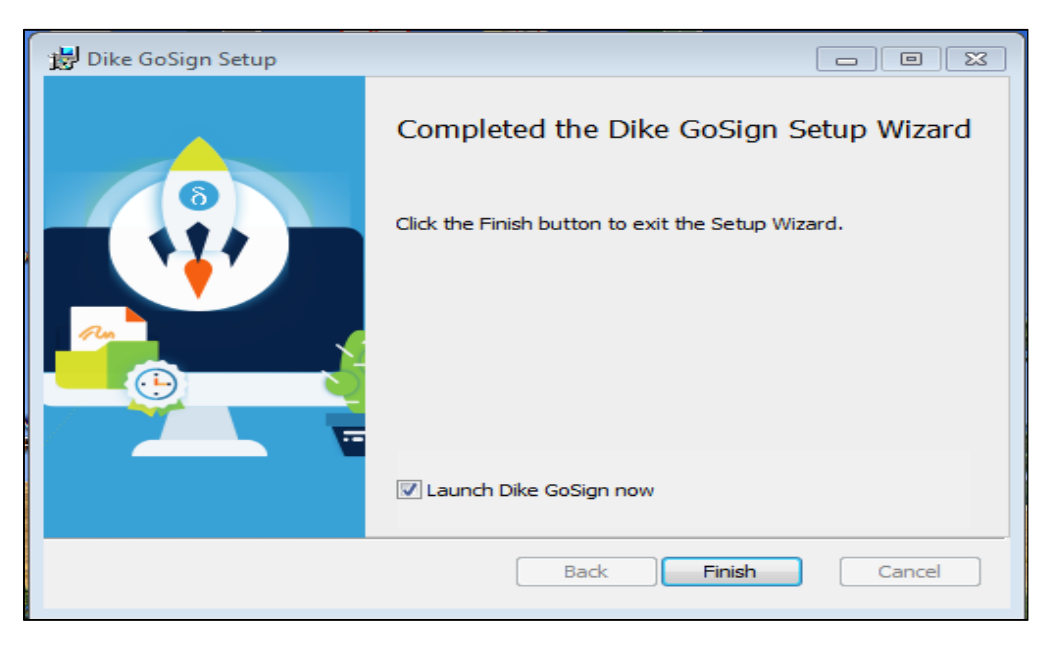

Selezionare "Launch Dike GoSign now" e poi "Finish".

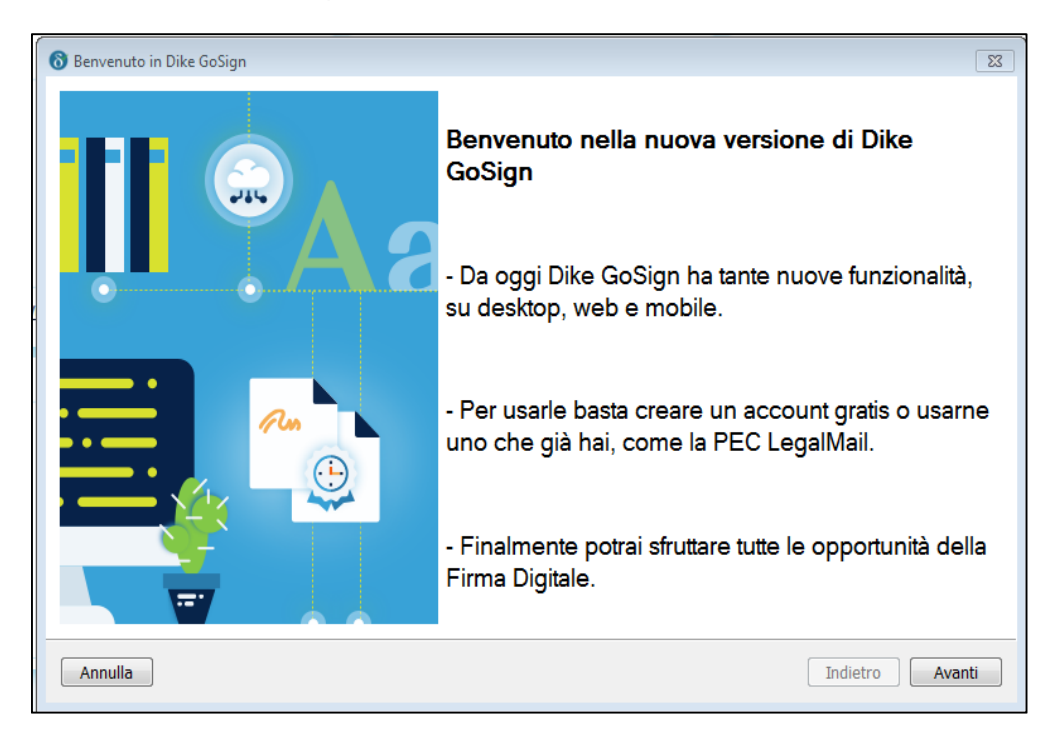

Seguire le schermate di presentazione selezionando il tasto "Avanti"

| 🔞 Benvenuto in Dike GoSign | Ĩ                                                                                        |
|----------------------------|------------------------------------------------------------------------------------------|
|                            | Nuova grafica, nuove possibilità                                                         |
|                            | - La Home di Dike GoSign è ora più grande e<br>intuitiva.                                |
|                            | - In un'unica schermata trovi tutte le funzioni che ti<br>interessano.                   |
|                            | - Puoi collegarti all'applicazione web per firmare<br>online e inviare i tuoi documenti. |
| Annulla                    | Indietro Avanti                                                                          |

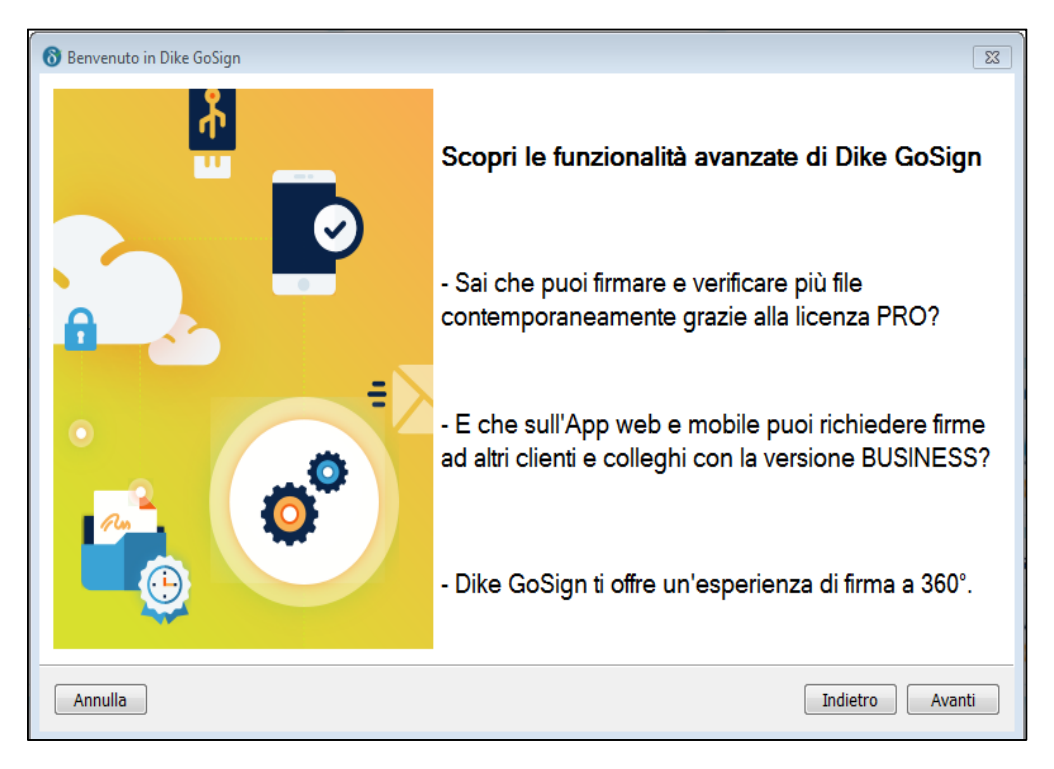

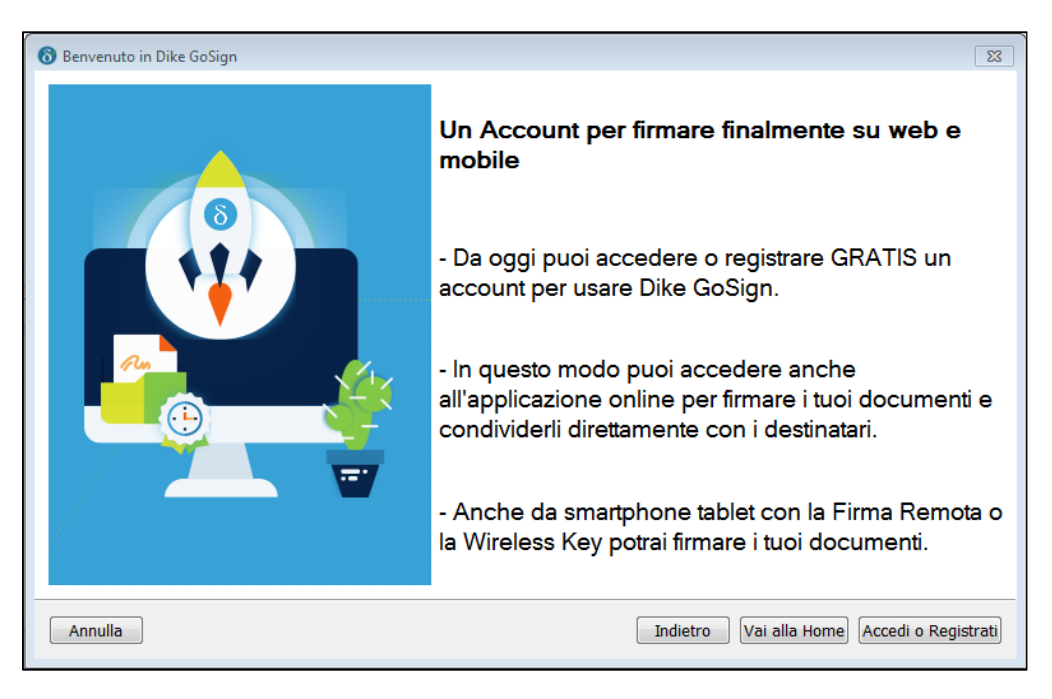

Al termine delle illustrazioni delle nuove funzioni del programma. premere il tasto "Vai alla HOME"

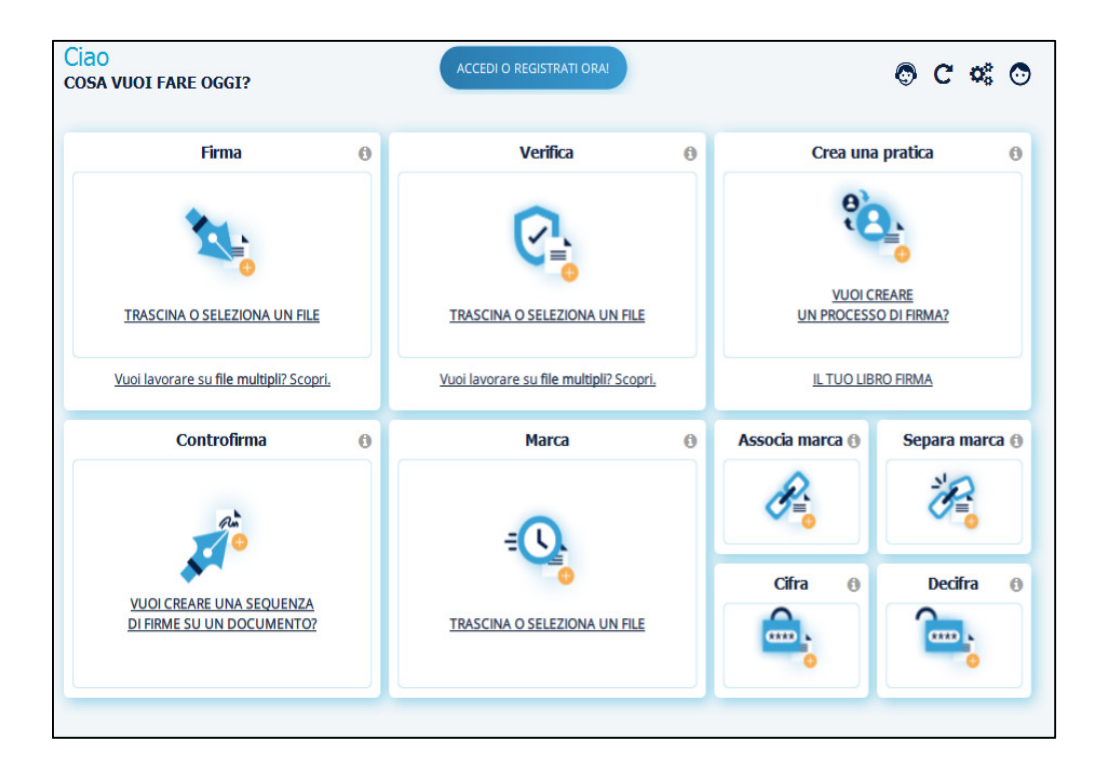

#### 5.1 VERIFICA DEL CERTIFICATO - MODIFICA/SBLOCCO PIN SMART CARD MODELLO INFOCERT

Il cambio del PIN o l'eventuale sblocco potrà essere effettuato accedendo alla sezione **Impostazioni** (in alto a dx) come mostrato di seguito :

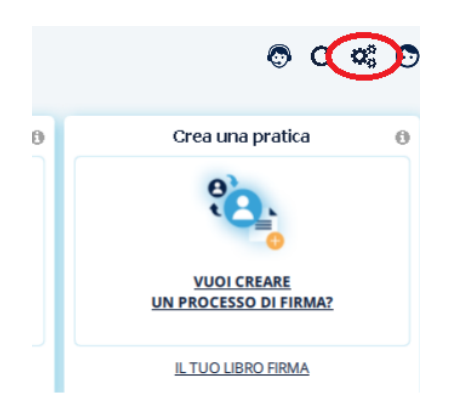

In seguito, selezionando nel menù di sinistra la voce *Dispositivi* saranno rese disponibili le funzionalità per lo sblocco e la modifica del PIN.

| o Generale            | Dispositivi di Firma                                                    |          |
|-----------------------|-------------------------------------------------------------------------|----------|
|                       | Sono stati rilevati 1 dispositivi. Scegliere il dispositivo da gestire: |          |
| Marcatura Temporale   | InfoCert miniLector EVO 0                                               |          |
| Firma Remota          | Attivazione dispositivo                                                 |          |
|                       | Cambio PIN                                                              |          |
| Connessione           | Sblocco PIN                                                             |          |
| Dispersitivi          | PUK •••••                                                               |          |
|                       | Nuovo PIN ••••••                                                        |          |
| ronologia Certificati | Ripeti PIN                                                              | Conferma |
| Firme Europee         | Imposta doppio PIN                                                      |          |
|                       | Mostra certificati sul dispositivo                                      |          |

NB : Si suggerisce eventualmente di eseguire un aggiornamento della lettura del dispositivo selezionando l'icona in alto a dx.

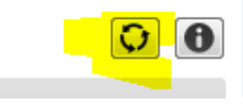

Non sarà necessario eseguire la funzionalità relativa alla voce Attivazione Dispositivo.

**NB**: La presenza del certificato personale all'interno della carta, riferito al Codice Fiscale dell'utente, e la verifica del PIN possono essere effettuate attraverso la funzionalità *Mostra certificati sul dispositivo* 

| Sblocco PIN  |                        |
|--------------|------------------------|
| PUK          | •••••                  |
| Nuovo PIN    | •••••                  |
| Ripeti PIN   | •••••                  |
| Imposta dop  | pio PIN                |
| Mostra certi | ficati sul dispositivo |

# 6. INSTALLAZIONE DEL DRIVER DELLA SMART-CARD ATHENA (MODELLO PRECEDENTE)

Sulle postazioni preposte per l'accesso al sistema Web ANPR occorre installare il driver della Smart-Card reperibile per i sistemi operativi Windows e Linux ai seguenti link :

Windows - https://ca.arubapec.it/downloads/IDP 6.44.10 Windows.zip

Linux - https://ca.arubapec.it/downloads/IDP6.33.02\_LINUX.zip

## NB: Per le versioni di Mozzilla FireFox dalla 75 (64 bit) in poi in ambiente Windows verificare l'aggiornamento sul portale <u>www.anpr.interno.it</u>

Per l'installazione del driver si dovranno seguire le istruzioni fornite a video ed assicurarsi, dopo il riavvio del computer, di avere a disposizione nella barra delle applicazioni attive (o dalla lista dei processi attivi) l'applicativo "IDProtect Monitor", con il quale sarà possibile verificare le informazioni contenute all'interno della smart-card, verificarne la corretta visibilità da parte del browser e gestire eventuali operazioni di cambio e sblocco PIN.

Inserire la smart-card fornita all'interno del lettore e verificare l'accensione della spia luminosa dello stesso.

Avviare l'applicazione *IDProtect Manager* dal gruppo di applicazioni *IDProtect Client* e verificare che le informazioni contenute all'interno della Smart-Card siano lette correttamente (in particolare il dato relativo al *Serial Number*).

|                | Generale Certificati & Ch |                      |
|----------------|---------------------------|----------------------|
|                |                           | iavi                 |
| OMNIKEY AG S.  | Nome carta                | CNS                  |
| China Crive Sa | Label carta               | CNS#9999990000030003 |
|                | Stato carta               | Personalizzata       |
|                | Versione                  | 182.0003             |
|                | Serial number             | 9999990000030003     |
|                | Memoria totale            | 78602 Bytes          |
|                | Totale memoria libera     | 54453 Bytes          |
|                | Biometrica abilitata      | No                   |
|                |                           |                      |

Spostandosi sul tab "*Certificati & Chiavi*", utilizzando il PIN fornito è possibile verificare le informazioni riguardanti il codice fiscale dell'utente intestatario della Smart-Card.

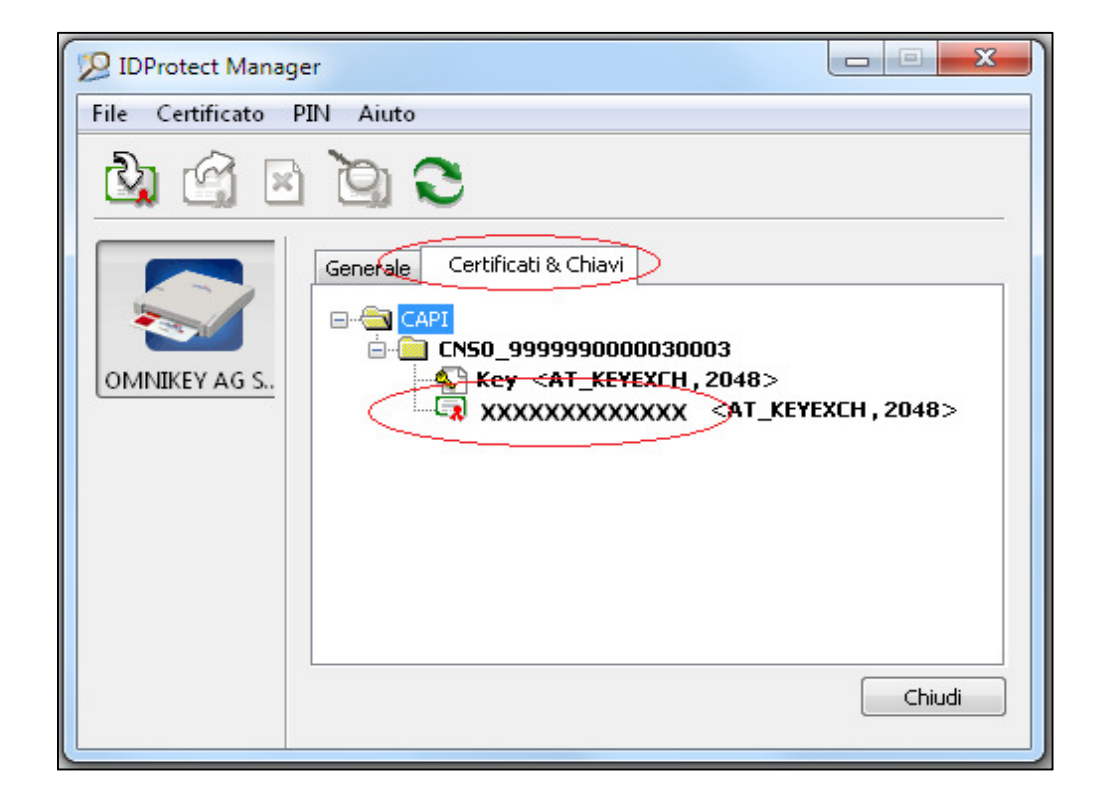

### 7. VERIFICA DELLA VISIBILITÀ DELLA SMART-CARD DA PARTE DEL BROWSER

### Per Internet Explorer

entrare nella sezione *Opzioni Internet* e dal pannello selezionare il tab "*Contenuto*" e successivamente selezionare il pulsante *Certificati* 

| pzioni Internet                                                                                                    |                                                                                                    | 8 X                                                                                        |
|----------------------------------------------------------------------------------------------------|----------------------------------------------------------------------------------------------------|--------------------------------------------------------------------------------------------|
| Connessioni                                                                                                    | Programmi                                                                                                    | Avanzate                                                                                   |
| Generale Certificati Utilizzare i identificazi Cancella stato S Completamento autor Completamento autor Feed e Web Slice Feed e Web Slice I feed e le aggiornati essere lett programmi | Sicurezza Privacy certificati per connessioni critt one.  Certificati atico i dati immessi in a nelle pagine Web e corrispondenze.  Web Slice offrono contenuti di siti Web che possono i in Internet Explorer e altri | Contenuto<br>ografate e<br><u>Au</u> tori<br>I <u>m</u> postazioni<br>Imposta <u>zioni</u> |
|                                                                                                    |                                                                                                    |                                                                                            |

Accertarsi di visualizzare nel tab "*Personale*", oltre il certificato di postazione installato su pc, anche il **codice fiscale** dell'utente intestatario della carta, riportante l'indicazione della CA emittente (come **CA Utenti ANPR**).

|                    |                                                      | ritá di certificazione radi                                                          | 4                                                                                                    |
|--------------------|------------------------------------------------------|--------------------------------------------------------------------------------------|----------------------------------------------------------------------------------------------------|
| Emesso da          | Data di s                                            | Nome                                                                                 |                                                                                                    |
| CA Postazioni ANPR | 20/10/2022                                           | 2 999999-PC-0003                                                                     |                                                                                                    |
| 10 CA Utenti ANPR  | 23/04/2024                                           | + <nessuna></nessuna>                                                                |                                                                                                    |
| <u>R</u> imuovi    |                                                      | Avanz                                                                                | ate                                                                                                    |
|                    |                                                      |                                                                                      | _                                                                                                    |
|                    |                                                      |                                                                                      |                                                                                                    |
|                    | Emesso da<br>CA Doctazioni ANPR<br>10 CA Utenti ANPR | Emesso da Data di s<br>CA Dectazioni ANPR 20/10/2022<br>10 CA Utenti ANPR 23/04/2024 | Emesso da Data di s Nome<br>Ch. Postazioni ANPR 20/10/2022 999999-PC-0003<br>10 CA Utenti ANPR 23/04/2024 <nessuna></nessuna> |

### Per Mozzilla FireFox

Accedere dal menù alla voce *Opzioni – Privacy e Sicurezza –* andare in fondo per visualizzare i pulsanti *Mostra Certificati* e *Dispositivi di Sicurezza* (nelle versioni meno recenti Opzioni – Avanzate – Certificati )

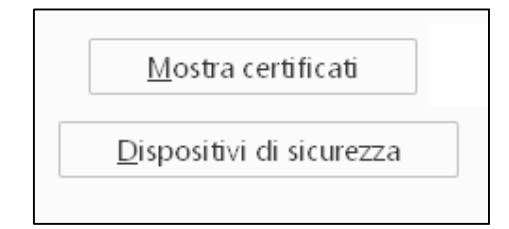

Selezionare la voce *Dispositivi di sicurezza* e verificare la presenza del modulo CNS seguito dal seriale della Smart-Card.

| Moduli e dispositivi di sicurezza | Dettagli | Valore | <u>A</u> ccedi               |
|-----------------------------------|----------|--------|------------------------------|
| ⊿NSS Internal PKCS #11 Module     |          |        | <u>E</u> sci                 |
| Servizi crittografici generici    |          |        | Modifica la <u>p</u> assword |
| △CNS                              |          |        | <u>C</u> arica               |
| CNS#9999990025120003              |          |        | <u>S</u> carica              |
|                                   |          |        | Attiva <u>F</u> IPS          |
| ⊿Modulo radice predefinito        |          |        |                              |
| Builtin Object Token              |          |        |                              |
|                                   |          |        |                              |
|                                   |          |        |                              |
|                                   |          |        |                              |
|                                   |          |        |                              |

### NB:

Se il modulo non è presente, o se in seguito si hanno problemi all'accesso, selezionare il tasto *Carica* sulla destra

| Carica driver dispo      | sitivo PKCS#11           |                   |
|--------------------------|--------------------------|-------------------|
| Inserire le informazio   | oni per il modulo che si | vuole aggiungere. |
| Nome modulo              | iovo modulo PKCS#11      |                   |
| Nome <u>f</u> ile modulo |                          | Sf <u>og</u> lia  |
|                          |                          |                   |
|                          | ОК                       | Annulla           |
|                          |                          |                   |

Selezionare il pulsante "Sfoglia" e selezionare il file

C:\WINDOWS\SYSTEM32\AthenaCSP.dll

o in alternativa

C:\WINDOWS\SYSTEM32\bit4xpki.dll

Per Mozzilla FireFox dalla versione 75 a 64 bit in poi (in ambiente Windows) verificare l'aggiornamento del driver IDP\_6.47.04 sul portale <u>www.anpr.interno.it</u> e caricare il modulo

C:\WINDOWS\SYSTEM32\asepkcs.dll

Premendo "*OK*" si otterrà il caricamento del nuovo modulo con evidenza della voce **CNS** seguita dal seriale della Smart-Card.

|  | <u>E</u> sci                 |
|--|------------------------------|
|  | Modifica la <u>p</u> assword |
|  | <u>C</u> arica               |
|  | <u>S</u> carica              |
|  | Attiva <u>F</u> IPS          |
|  |                              |
|  |                              |
|  |                              |
|  |                              |
|  |                              |
|  |                              |

Selezionare "OK" e seguire i passi successivi.

### 7.1 CONFIGURAZIONE DI MOZZILLA FIREFOX PER L'UTILIZZO DELLE SMART CARD MODELLO ATHENA E INFOCERT IN COPRESENZA

Se si desidera utilizzare il browser Mozzilla FireFox con entrambi i modelli di smart card, sia Athena che Infocert, può essere configurato un ulteriore modulo (dopo l'installazione dei driver SafeDive) nelle stesse modalità descritte precedentemente, caricando il file

C:\WINDOWS\SYSTEM32\stPKCS11.dll

come di seguito illustrato

| 😜 Carica driver dispo    | sitivo PKCS#11              | - • •            |
|--------------------------|-----------------------------|------------------|
| Inserire le informazi    | oni per il modulo che si vu | uole aggiungere. |
| <u>N</u> ome modulo Inf  | ocert                       |                  |
| Nome <u>f</u> ile modulo | .System32\stPKCS11.dll      | Sf <u>o</u> glia |
|                          |                             |                  |
|                          | ОК                          | Annulla          |

| Moduli e dispositivi di sicurezza | Dettagli | Valore                           |
|-----------------------------------|----------|----------------------------------|
| ✓ NSS Internal PKCS #11 Module    | Modulo   | Infocert                         |
| Servizi crittografici generici    | Percorso | C:\Windows\System32\stPKCS11.dll |
| Dispositivo sicurezza software    |          |                                  |
| ✓ Infocert                        |          |                                  |
| ✓ Modulo radice predefinito       |          |                                  |
| NSS Builtin Objects               |          |                                  |
| ✓ Athena                          |          |                                  |

### 8. ACCESSO ALL'AREA AUTENTICATA DEL SITO WEB ANPR

Per eseguire l'accesso all'area autenticata del sistema Web ANPR, assicurarsi di aver eseguito con successo i precedenti passi e, attraverso il browser, connettersi al link :

https://dp.anpr.interno.it/com

### SI CONSIGLIA DI SOSPENDERE O FERMARE L'ESECUZIONE DI EVENTUALI ANTIVIRUS O FIREWALL PERSONALI INSTALLATI SUL PC.

Generalmente la maggior parte dei browser chiederanno automaticamente di :

 scegliere il certificato di postazione con cui collegarsi (installato precedentemente durante il passo di cui al punto 1)

tale richiesta è opzionale in funzione della configurazione del browser

- inserire il PIN della smart card;
- scegliere il certificato utente con cui collegarsi (letto automaticamente dalla smart card);

tale richiesta è opzionale in funzione della configurazione del browser

Le richieste da parte del browser potrebbero non avvenire nell'esatta sequenzialità elencata.

NB. Se si utilizza il browser Mozzilla Firefox, al momento della richiesta del PIN, appare la finestra mostrata di seguito :

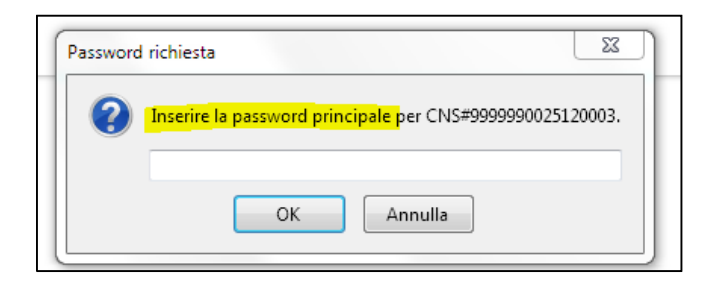

Anche se è presente la dicitura *"Inserire la password principale per la CNS"* deve essere inserito il PIN della smart card.

Benvenuti nel sistema Web ANPR.

### 9. PASSI SUCCESSIVI PROPEDEUTICI AL SUBENTRO - NOMINA ALS

Si ricorda che il primo accesso deve essere eseguito con la smart card del Sindaco/Commissario o delegato, (APL, ASC) che è l'unica smart card che risulta abilitata la momento della consegna da parte della Prefettura.

Il Sindaco dovrà accedere alla web application come sopra descritto ed accedere alla console di sicurezza (link in alto a dx).

| LNFGPP71D28H601Q | Logout                                                             |
|------------------|--------------------------------------------------------------------|
| ANPR             | > Sicurezza                                                        |
| (TE 8T)          | <ul> <li>Amministrazione</li> <li>Strumenti di supporto</li> </ul> |
|                  |                                                                    |

Entrati nella console di sicurezza si dovrà selezionare la voce "Gestione Utenze" e proseguire sulla voce "Modifica/Visualizza".

| Anagrafe Nazionale Popolazione F | Residente |                                        |
|----------------------------------|-----------|----------------------------------------|
| CONSOLE                          | G         | SESTIONE UTENZE                        |
| Ti trovi in: <u>GESTIONE UTE</u> | NZE       |                                        |
| GESTION                          | UTEN      | ZE                                     |
| Inserisci Utente                 |           | Da questa pagir<br>dei profili autori: |
| Modifica/Visualizza              |           | passivoru prov                         |
| Password Giornaliera             |           |                                        |

Utilizzando il tasto Ricerca sarà possibile ottenere la lista di tutti gli utenti a cui è possibile assegnare il profilo di ALS.

| HOME                          | GESTIONE UTENZE     | GESTIONE POSTAZIONE | GESTIONE SMARTCARD |   |
|-------------------------------|---------------------|---------------------|--------------------|---|
| Ti trovi in: GESTIONE UTENZ   | E - MODIFICA UTENTE |                     |                    | 1 |
| A MODIFICA                    | UTENTE              |                     |                    |   |
|                               |                     |                     |                    |   |
| Inserisci Utente              | Ricerca Utente      |                     |                    |   |
| Modifica<br>Utente/Visualizza | Comune:             |                     |                    |   |
| Password Giornaliera          | Codice Fiscale:     |                     |                    |   |
|                               | Cognome:            | Nome:               |                    |   |
|                               |                     |                     |                    |   |

| COGNOME NOME                | CODICE FISCALE   | TIPO UTENTE                                      | STATO UTENTE | STATO SMART CARD | DETTAGLIO |
|-----------------------------|------------------|--------------------------------------------------|--------------|------------------|-----------|
| datas anti-                 | -                | Amministratore Centrale<br>della Sicurezza (ACS) | ATTIVO       | LAVORAZIONE      | Q         |
| NULLING MOLE                |                  | Amministratore locale<br>della postazione (ALP)  | ATTIVO       |                  | Q         |
| (800-884-7)<br>(8-1-986-89) | 001398349999     | Amministratore Centrale<br>della Sicurezza (ACS) | ATTIVO       | LAVORAZIONE      | Q         |
| Category Repairs            | 0.000/1000205    | Amministratore Centrale<br>della Sicurezza (ACS) | ATTIVO       | ATTIVA           | Q         |
| (1986) 4(3)                 |                  | Amministratore Centrale<br>della Sicurezza (ACS) | ATTIVO       | LAVORAZIONE      | Q         |
| ROBELY SHEEP                | 100000-00000-001 | Amministratore Centrale<br>della Sicurezza (ACS) | ATTIVO       | LAVORAZIONE      | ٩         |
| Andrew Sectores             | delicities and   | Amministratore Centrale<br>della Sicurezza (ACS) | ATTIVO       | LAVORAZIONE      | Q         |
| COMPACTOR COMPACT           | BARGORDARY TV    | Amministratore Centrale<br>della Sicurezza (ACS) | ATTIVO       | LAVORAZIONE      | Q         |

Selezionando il tasto "Dettaglio" per l'utente scelto sarà possibile assegnare il profilo ALS.

| Profili Disponibili                          |
|----------------------------------------------|
|                                              |
| Amministratore Locale della Postazione (ALP) |
| Amministratore Locale della Sicurezza (ALS)  |
|                                              |
|                                              |
|                                              |
|                                              |
|                                              |
|                                              |

Si ricorda di scegliere un utente in possesso di Smart-Card.

### 10. PASSI SUCCESSIVI PROPEDEUTICI AL SUBENTRO – REGISTRAZIONE/ATTIVAZIONE SMART-CARD

Il Sindaco dovrà procedere alla registrazione e attivazione della Smart-Card dell'ALS e dei restanti utenti (operazione che per gli altri utenti potrà essere eseguita anche dall'ALS dopo che la sua Smart-Card sarà stata attivata dal Sindaco).

| STIONE UTENZE<br>SMART CARD | GESTIONE POSTA                                    | ZIONE                                                                | GESTIONE SN                                                          | IARTCARD                                                             |
|-----------------------------|---------------------------------------------------|----------------------------------------------------------------------|----------------------------------------------------------------------|----------------------------------------------------------------------|
| SMART CARD                  |                                                   |                                                                      |                                                                      |                                                                      |
|                             |                                                   |                                                                      |                                                                      |                                                                      |
| Ricerca Smart               | Card                                              |                                                                      |                                                                      |                                                                      |
| Ente: SOGEI                 |                                                   |                                                                      |                                                                      |                                                                      |
| Codice Fiscale:             |                                                   |                                                                      |                                                                      |                                                                      |
| Cognome:                    |                                                   | Nome:                                                                |                                                                      |                                                                      |
|                             |                                                   |                                                                      |                                                                      |                                                                      |
|                             | Ricerca Smart (<br>Ente: SOGEI<br>Codice Fiscale: | Ricerca Smart Card         Ente:       SOGEI         Codice Fiscale: | Ricerca Smart Card         Ente:       SOGEI         Codice Fiscale: | Ricerca Smart Card         Ente:       SOGEI         Codice Fiscale: |

Occorre selezionare la voce Gestione Smart-Card e successivamente selezionare la funzione Registra Smart Card Comune.

La funzione Registra Smart-Card Comune consente di registrare le Smart Card che vengono consegnate agli utenti dell'ente. Una volta attivate le Smart-Card, è possibile accedere dalle postazioni dell'ente, dove sono installati i certificati di postazione, ai servizi di ANPR.

Nella sezione Ricerca Smart Card è possibile indicare, tra i parametri di ricerca, il codice fiscale del titolare della Smart Card da consegnare; il sistema verifica che il codice fiscale sia stato registrato a sistema per il Comune. È possibile, anche, indicare

il cognome e il nome. In alternativa è possibile selezionare direttamente il pulsante Ricerca.

| COGNOME NOME          | CODICE FISCALE            | STATO CARTA | DETTAGLIO |
|-----------------------|---------------------------|-------------|-----------|
| BL(1000800)           | Receimmenter              | CONSEGNATA  | Q         |
| Million Parameters    | Runcinster of             | CONSEGNATA  | Q         |
| MOLICOMER-IFERINA     | de l'anti-templa (templa) | CONSEGNATA  | Q         |
| 10001480              | INTERNAL AREA             | CONSEGNATA  | Q         |
| THE PERSON            | representation of the     | CONSEGNATA  | Q         |
| ADDRESS VERSION OF    | 00740020.005              | CONSEGNATA  | Q         |
| BORD COLLA            | secol, amongs             | CONSEGNATA  | Q         |
| CARGON BORNESS        | (deveryorship), form      | CONSEGNATA  | Q         |
| depression union      | der Fallenders im Hora    | CONSEGNATA  | Q         |
| Recommission (sector) | 8-100-100PT01             | CONSEGNATA  | Q         |

Selezionando il tasto "Dettaglio" si procederà all'attivazione delle Smart-Card desiderate.

### 11. PASSI SUCCESSIVI PROPEDEUTICI AL SUBENTRO – INSERIMENTO NUOVI UTENTI

Se necessario sarà possibile procedere con la registrazione di nuovi utenti attraverso il menù Gestione Utenze selezionando la funzione Inserisci Utente.

| Anagrafe Nazionale Popolazione Residente                 |                   |                     |
|----------------------------------------------------------|-------------------|---------------------|
| CONSOLE                                                  | GESTIONE UTENZE   | GESTIONE POSTAZIONE |
| Ti trovi in: <u>GESTIONE UTENZE</u> - INSERIMENTO UTENTE |                   |                     |
| L INSERIMENTO UTENTE                                     |                   |                     |
|                                                          |                   |                     |
| Inserisci Utente                                         | Ricerca Utente    | ·                   |
| Modifica∕Visualizza                                      | Codice Fiscale: * |                     |
| Password Giornaliera                                     |                   |                     |
|                                                          | RICERCA           |                     |

Per le altre funzionalità della console di sicurezza si rimanda alle guide disponibili sul portale <u>www.anpr.interno.it</u> e all'help on-line